# Novo modelo

Bizagi Modeler

| NOVO MODELO                               |                                                                                                  |  |
|-------------------------------------------|--------------------------------------------------------------------------------------------------|--|
| 1 DIAGRAMA 1<br>1.1 INSCRIÇ<br>1.1.1 Eler |                                                                                                  |  |
| 1.1.1.1                                   | OINÍCIO6                                                                                         |  |
| 1.1.1.2<br>PREVIDE                        | Preencher o FORMULÁRIO DE SOLICITAÇÃO DE INSCRIÇÃO<br>NCIÁRIA e anexar os documentos solicitados |  |
| 1.1.1.3                                   | Preencher requerimento no site da CAAPSML6                                                       |  |
| 1.1.1.4<br>presencia                      | Enviar : pelo Processo SEI (usuário externo), por E-mail ou<br>l6                                |  |
| 1.1.1.5                                   | Abrir Processo e conferir dados e documentos6                                                    |  |
| 1.1.1.6                                   | Efetuar anotação no Controle Interno da Unidade6                                                 |  |
| 1.1.1.7                                   | Está completo ?6                                                                                 |  |
| 1.1.1.8                                   | Enviar solicitação de providências ao requerente6                                                |  |
| 1.1.1.9                                   | Enviar notificação ao requerente6                                                                |  |
| 1.1.1.10                                  | Efetuar inclusão/alteração no Sistema7                                                           |  |
| 1.1.1.11                                  | Envio de informe para ciência do requerente7                                                     |  |
| 1.1.1.12                                  | OFIM7                                                                                            |  |
| 1.1.1.13                                  | Enviar Processo SEI para análise do Superior7                                                    |  |
| 1.1.1.14                                  | Manifestar o parecer no Processo SEI7                                                            |  |
| 1.1.1.15                                  | Operimento                                                                                       |  |
| 1.1.1.16                                  | Enviar p Processo SEI para GCPRB7                                                                |  |
| 1.1.1.17                                  | Enviar Processo SEI para decisão da Superintendência7                                            |  |
| 1.1.1.18                                  | Manifestar no Processo SEI a decisão7                                                            |  |
| 1.1.1.19                                  | Operation Deferimento                                                                            |  |
| 1.1.1.20                                  | Enviar o Processo SEI para Conselho Administrativo7                                              |  |
| 1.1.1.21                                  | Manifestar a decisão final no Processo SEI7                                                      |  |
| 1.1.1.22                                  | Enviar o Processo SEI com a decisão final para GCPRB7                                            |  |
| 1.1.1.23                                  | Enviar o Processo SEI para GCPRB8                                                                |  |
| 1.1.1.24<br>Legal                         | REQUERENTE: Servidor, Segurado, Dependente, Representante 8                                      |  |

### Índice

| 1.1.1.25<br>BENEFÍCI | ☐ GERÊNCIA DE CADASTRO PREVIDENCIÁRIO E REGISTRO DE | 8 |
|----------------------|-----------------------------------------------------|---|
| 1.1.1.26             | HDIRETORIA DE BENEFÍCIOS PREVIDENCIÁRIOS            | 8 |
| 1.1.1.27             |                                                     | 8 |
| 1.1.1.28             |                                                     | 3 |

# 1 DIAGRAMA 1

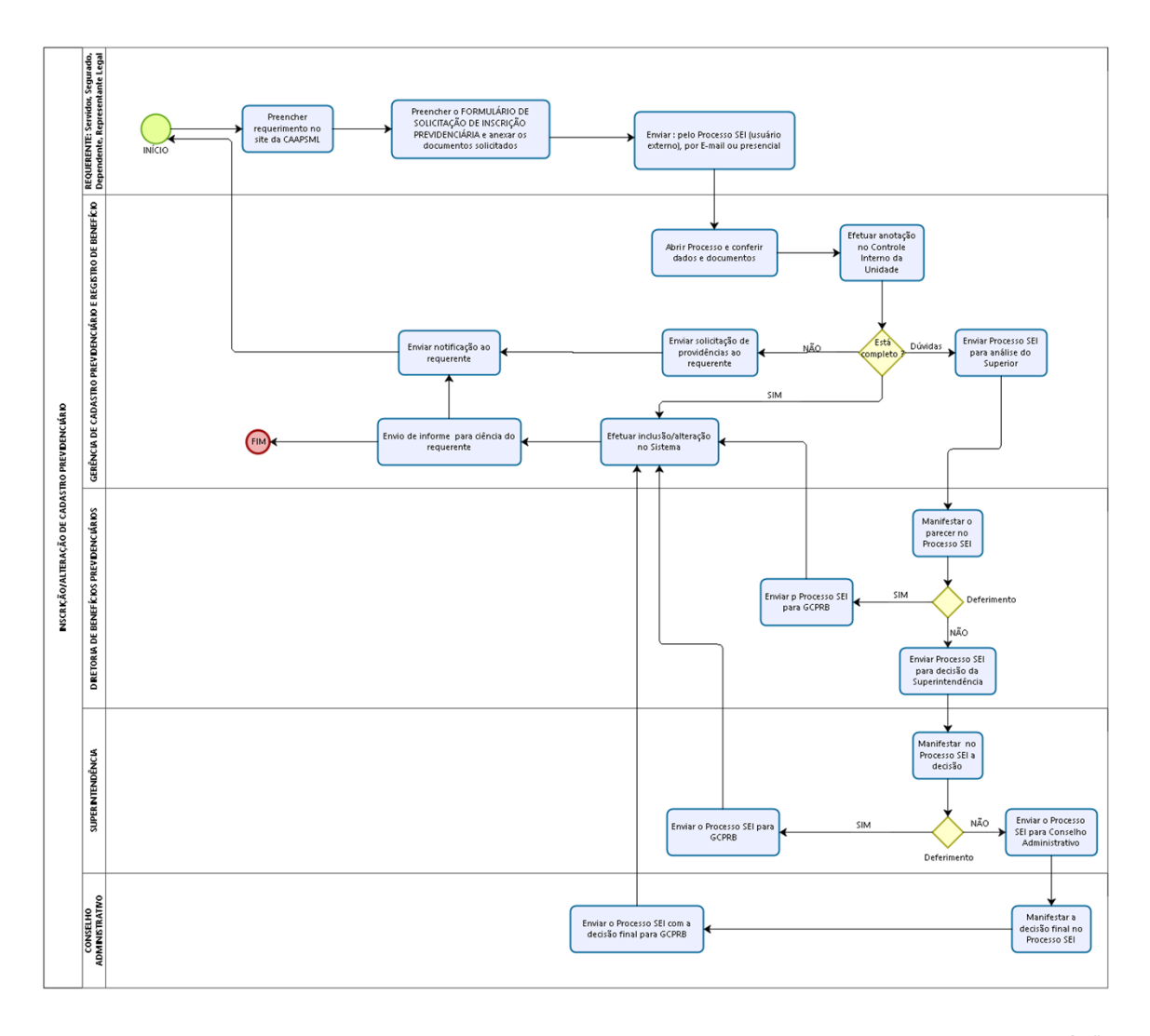

bizog

#### Versão: 1.0

Autor: neusa.tiba

## 1.1INSCRIÇÃO/ALTERAÇÃO DE CADASTRO PREVIDENCIÁRIO

#### 1.1.1 ELEMENTOS DO PROCESSO

- 1.1.1.1 **OINÍCIO**
- 1.1.1.2 Preencher o FORMULÁRIO DE SOLICITAÇÃO DE INSCRIÇÃO PREVIDENCIÁRIA e anexar os documentos solicitados
- 1.1.1.3 Preencher requerimento no site da CAAPSML
- 1.1.1.4 Enviar : pelo Processo SEI (usuário externo), por E-mail ou presencial
- 1.1.1.5 Abrir Processo e conferir dados e documentos
- 1.1.1.6 Efetuar anotação no Controle Interno da Unidade

Portões

Dúvidas

NÃO

SIM

- 1.1.1.8 Enviar solicitação de providências ao requerente
- 1.1.1.9 Enviar notificação ao requerente

| 1.1.1.10            | Efetuar inclusão/alteração no Sistema                |
|---------------------|------------------------------------------------------|
| 1.1.1.11            | Envio de informe para ciência do requerente          |
| 1.1.1.12            | OFIM                                                 |
| 1.1.1.13            | Enviar Processo SEI para análise do Superior         |
| 1.1.1.14            | Manifestar o parecer no Processo SEI                 |
| 1.1.1.15            | Oeferimento                                          |
| Portões<br>SIM      |                                                      |
| SIM<br>NÃO          |                                                      |
|                     |                                                      |
| 1.1.1.16            | Enviar p Processo SEI para GCPRB                     |
| 1.1.1.17            | Enviar Processo SEI para decisão da Superintendência |
| 1.1.1.18            | Manifestar no Processo SEI a decisão                 |
| 1.1.1.19<br>Portões | Oeferimento                                          |
| NÃO                 |                                                      |
| SIM                 |                                                      |
| SIIVI               |                                                      |
| 1.1.1.20            | Enviar o Processo SEI para Conselho Administrativo   |
| 1.1.1.21            | Manifestar a decisão final no Processo SEI           |
| 1.1.1.22            | Enviar o Processo SEI com a decisão final para GCPRB |

- 1.1.1.23 Enviar o Processo SEI para GCPRB
- 1.1.1.24 EREQUERENTE: Servidor, Segurado, Dependente, Representante Legal
- 1.1.25 EGERÊNCIA DE CADASTRO PREVIDENCIÁRIO E REGISTRO DE BENEFÍCIO
- 1.1.26 HDIRETORIA DE BENEFÍCIOS PREVIDENCIÁRIOS
- 1.1.1.27 **EUPERINTENDÊNCIA**
- 1.1.1.28 CONSELHO ADMINISTRATIVO